08-02-2018

# MANUAL BASE DE DATO LEYEX.INFO

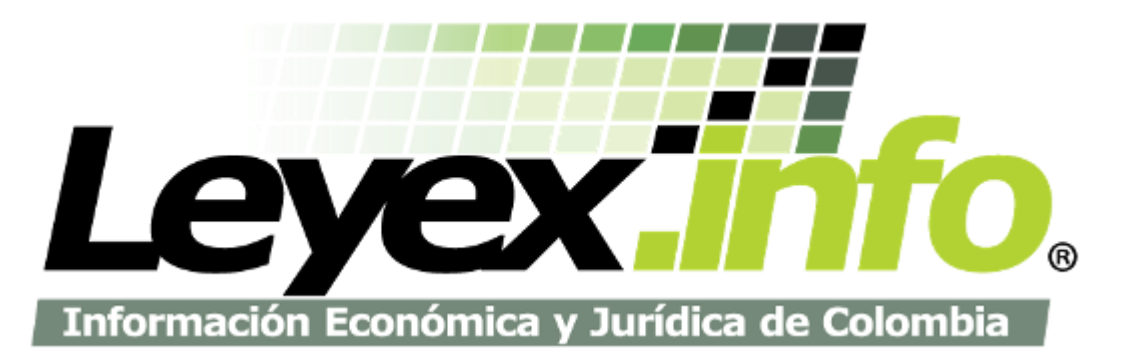

; Creciendo con Calidad!

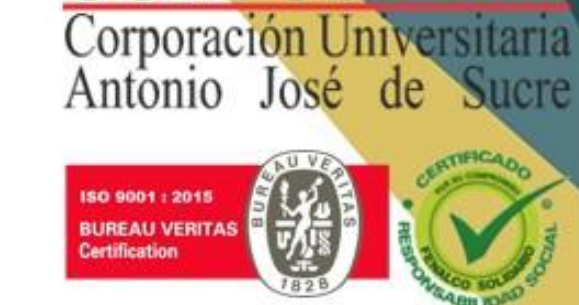

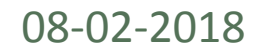

# Hola, cibernauta. Hoy te enseñaré a utilizar la base de datos **LEYEX.INFO**

Vamos a ello!

¡Creciendo con Calidad!

CORPONIC Corporación Universitaria Antonio José de Sucre

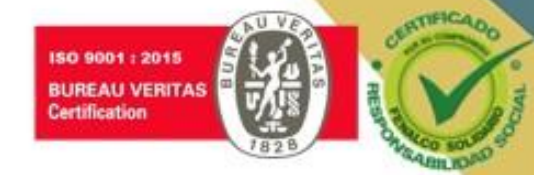

# Nota 1: Puedes navegar desde cualquier dispositivo

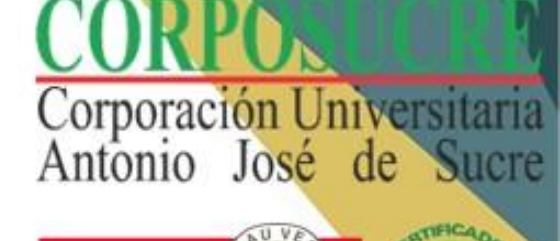

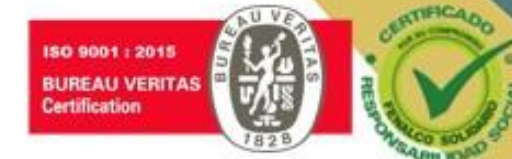

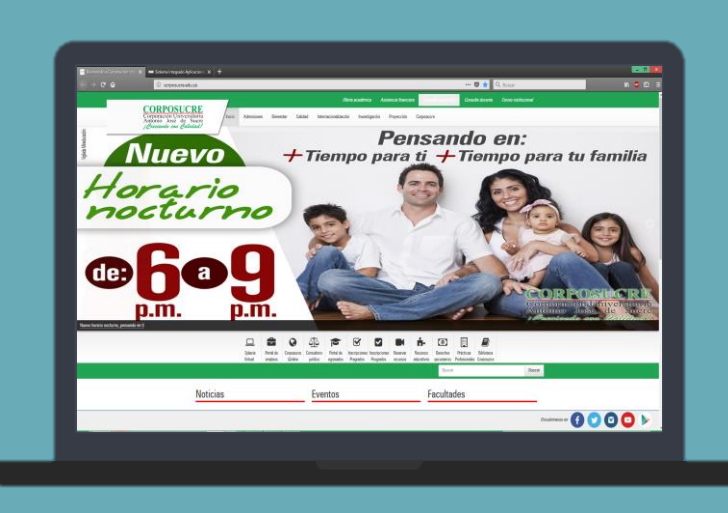

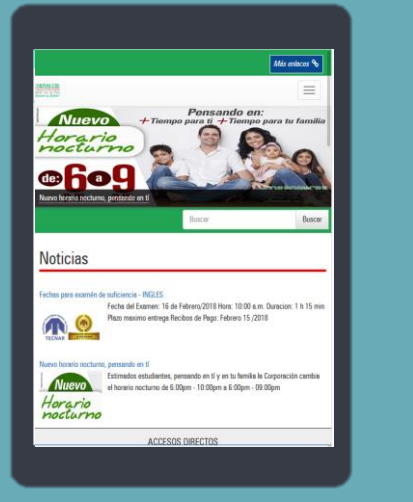

¡Creciendo con Calidad!

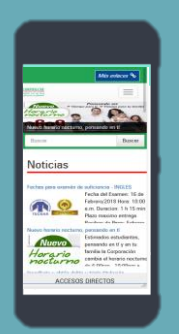

# Nota 2: El navegador recomendado es Mozilla Firefox

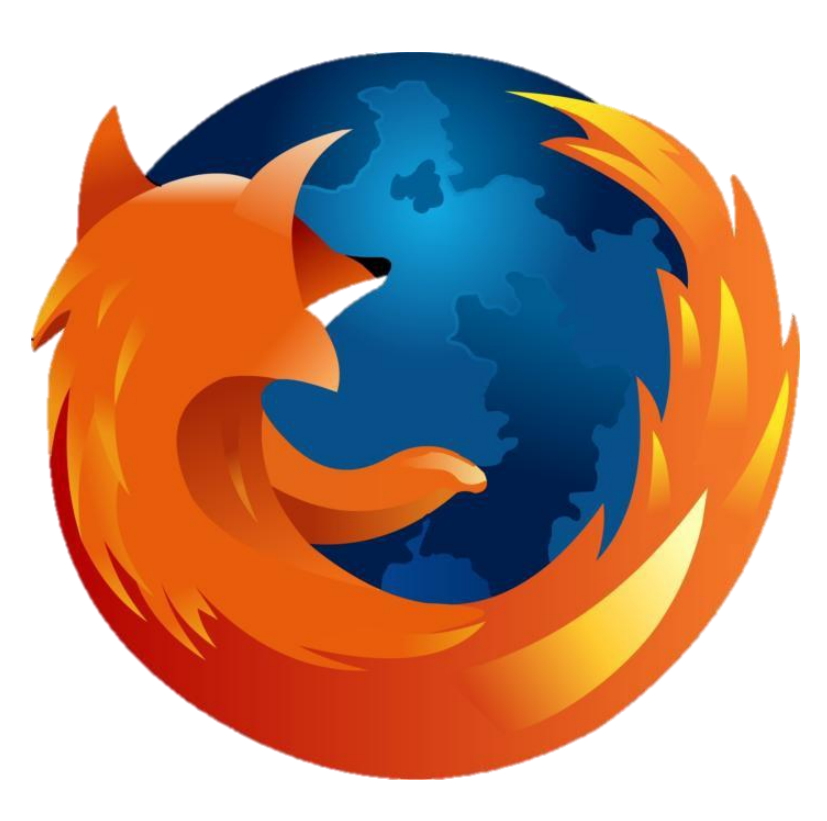

Corporación Universitaria Antonio José de Sucre

Clic en el enlace para descargar: https://www.mozilla.org/en-US/firefox/new/

[Creciendo con Calidad!

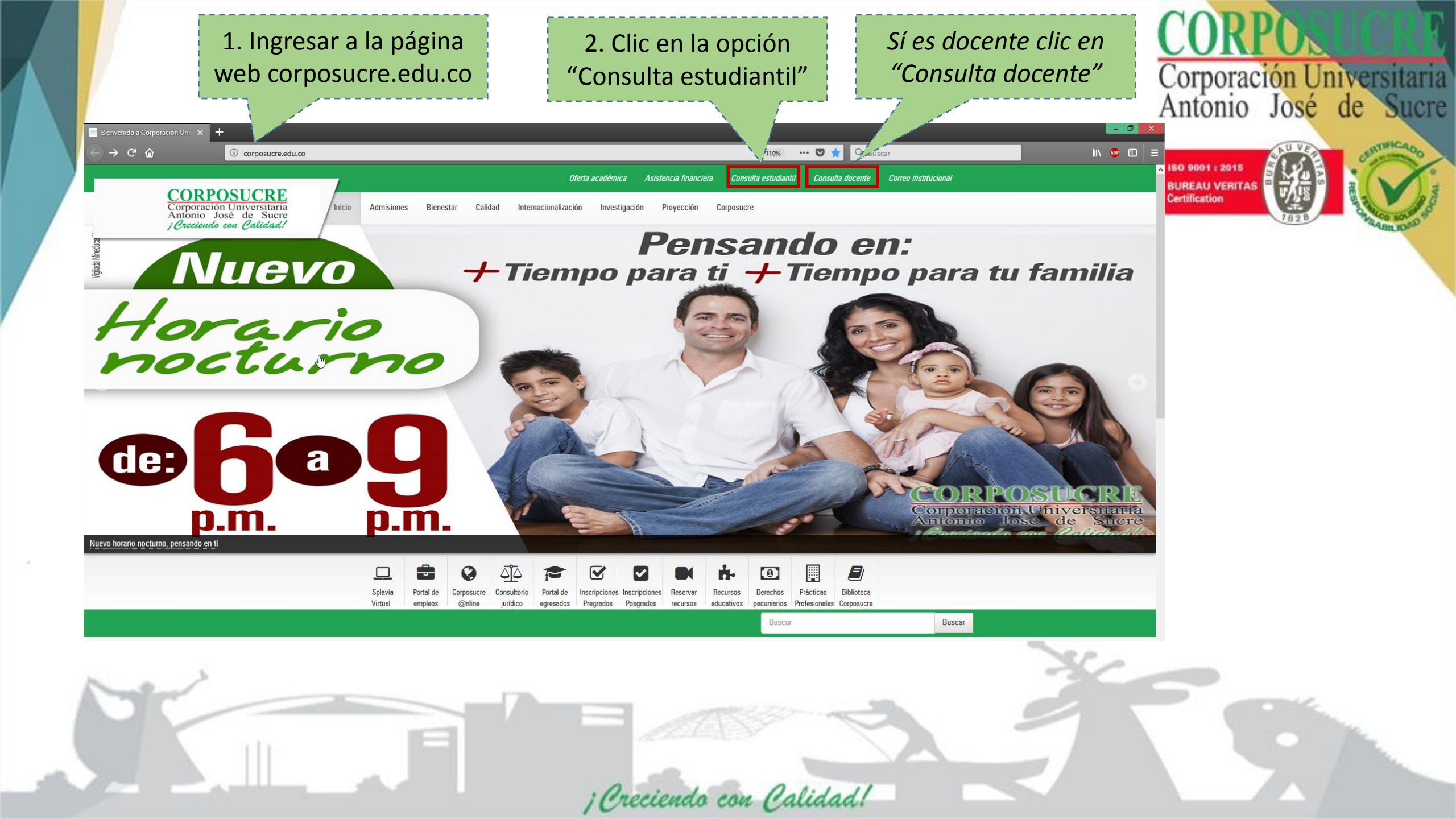

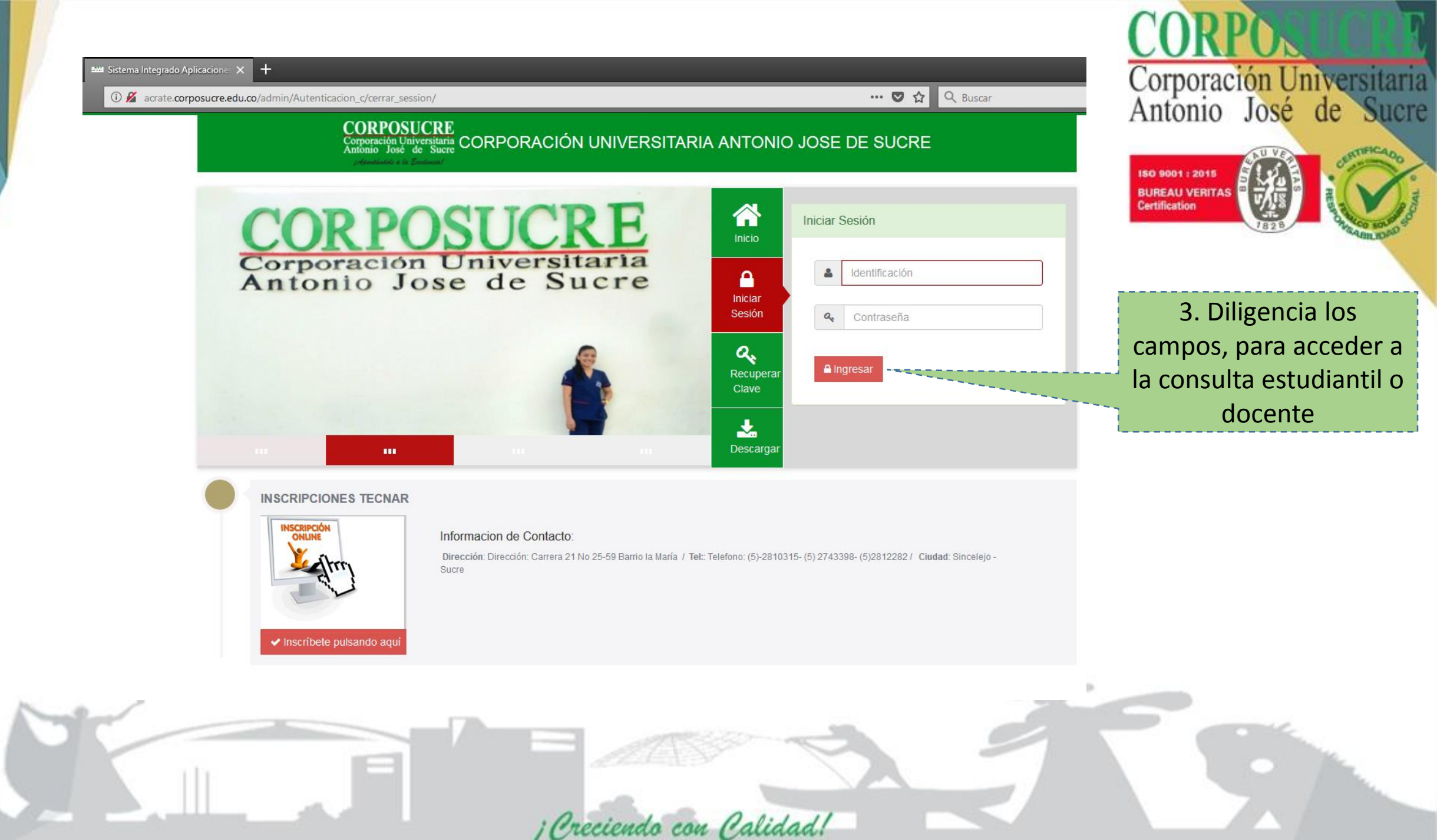

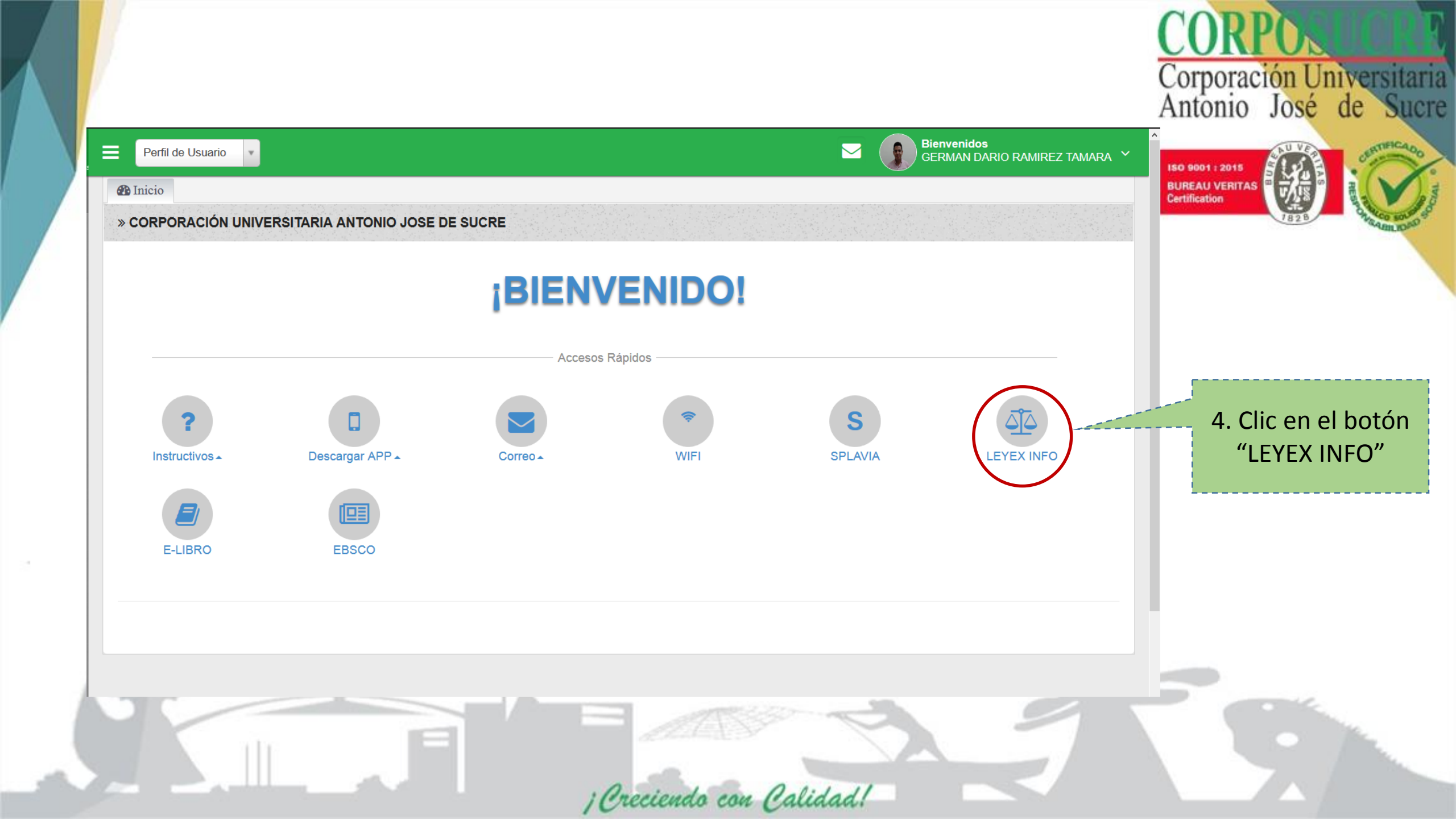

# Listo!, Ya hemos ingresado con la suscripción de la institución

🔒 Mi cuenta

Leyex.info

Digite un término jurídico o palabras clave

¡Apuntándole a la Execlencia! Verificamos que se

150 9001 : 2015

Certification

**BUREAU VERITAS** 

CORPOSUCRE

Corporación Universitaria Antonio José de Sucre

Q Buscar

encuentre el logo de la institución

Corporación Universitaria Antonio José de Sucre

¡Creciendo con Calidad!

Todos los módulos

Tesauro jurídico

Solicitud de normas on-line 🕐 Ayuda 🕞 Salir

Búsqueda avanzada

### Nota 2: Se recomienda **crear una cuenta**, para poder guardar los contenidos

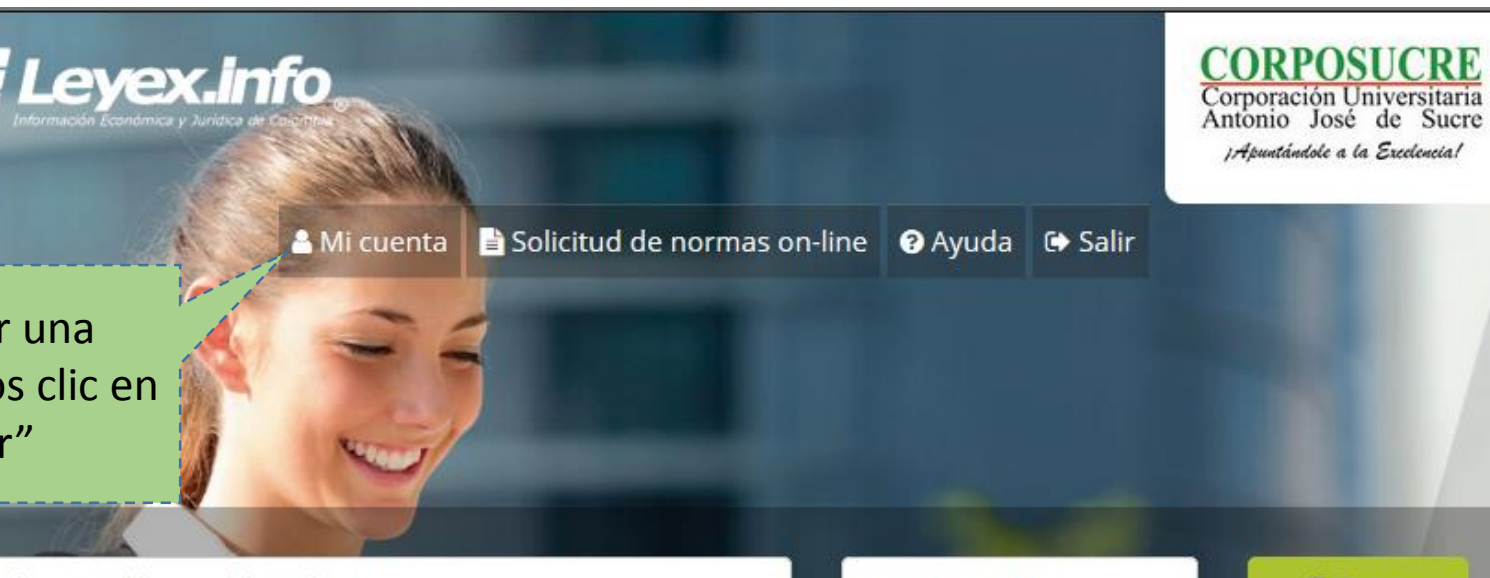

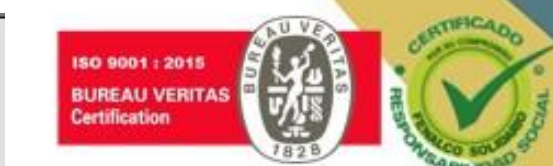

Corporación Universitaria Antonio José de Sucre

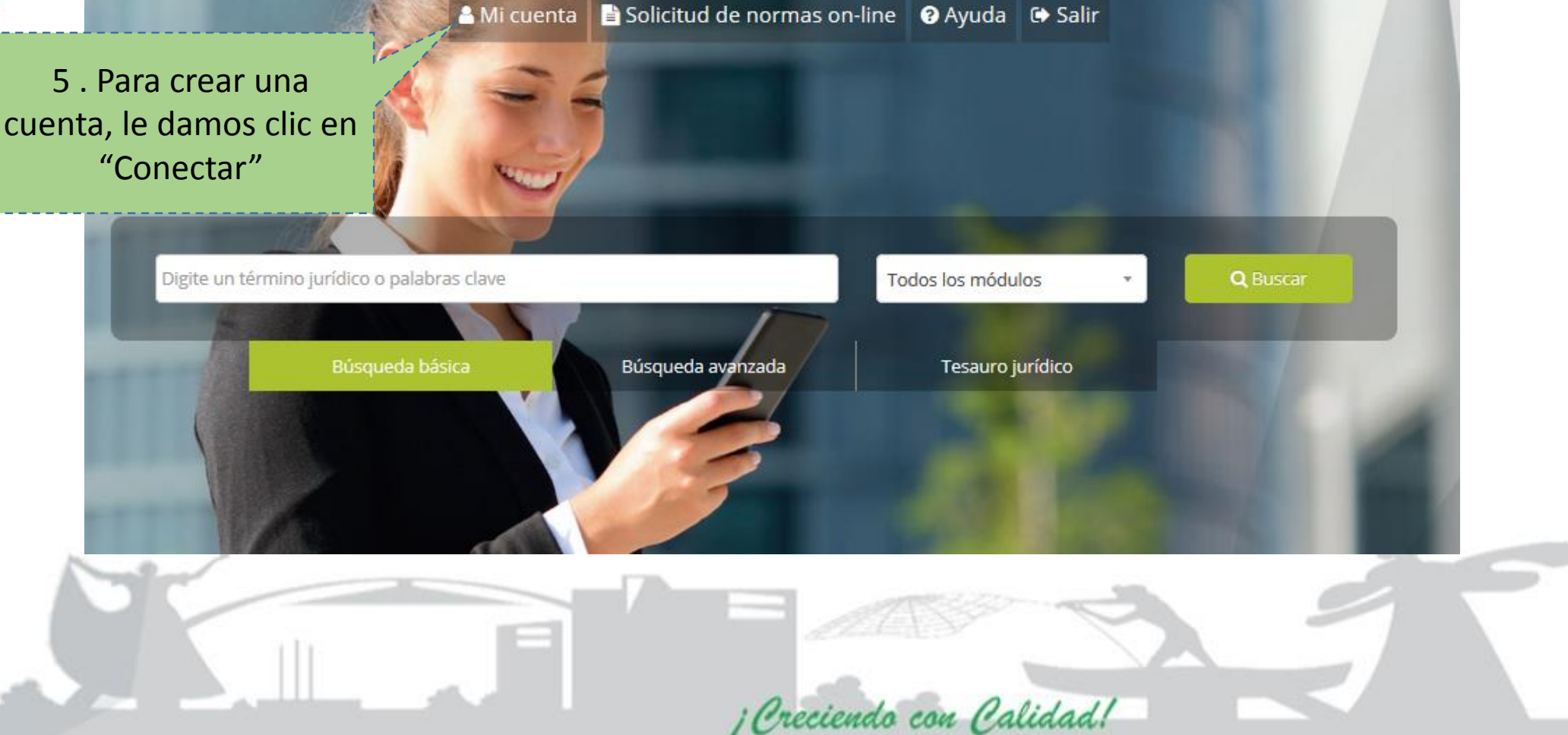

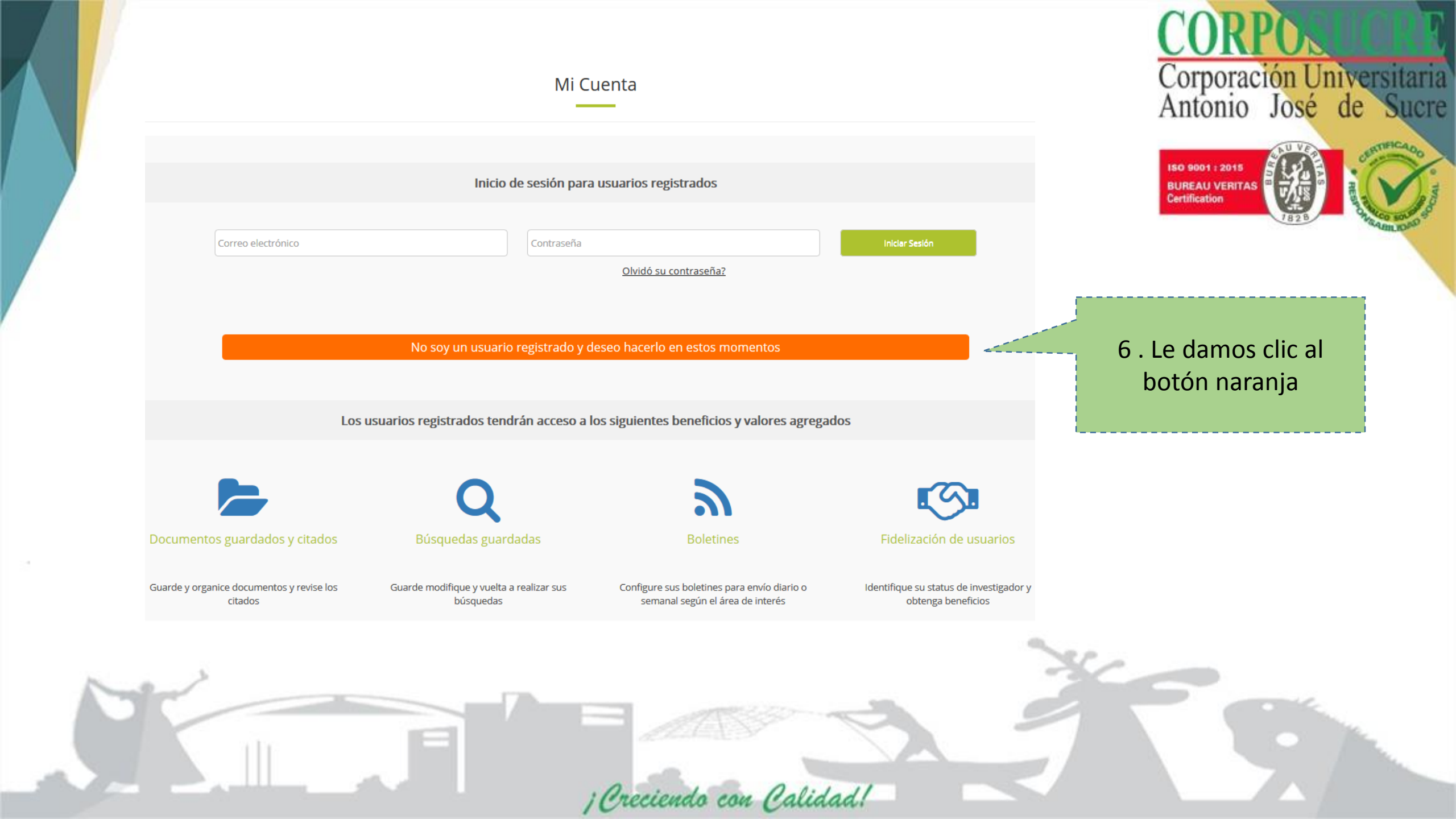

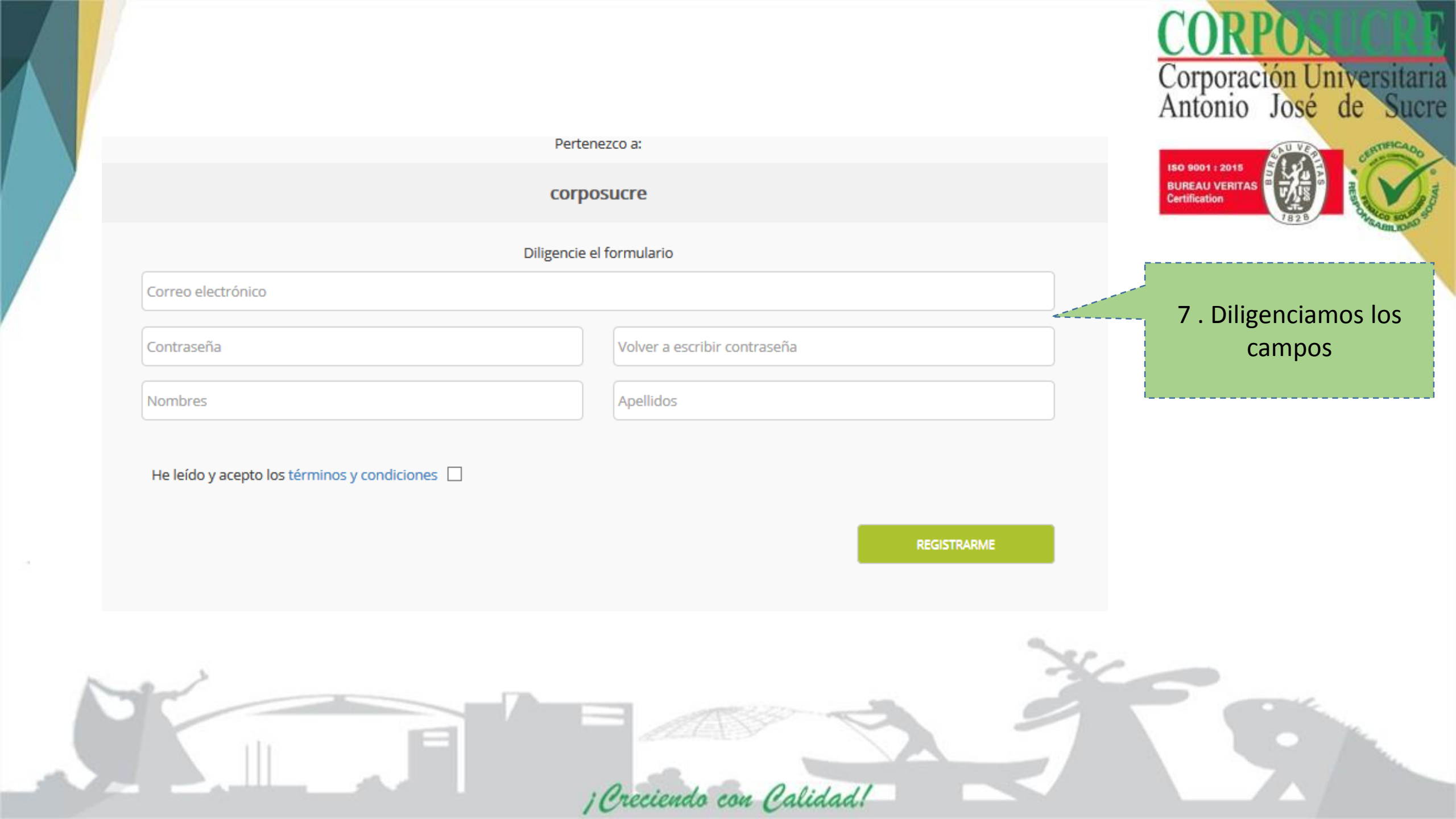

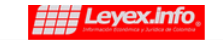

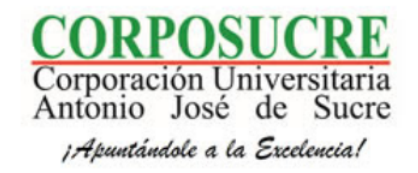

Hola German Dario Ramirez Tamara, Gracias por registrarse!

#### Bienvenid@ a la nueva base del conocimiento jurídico

Por favor verifique su cuenta haciendo clic en el siguiente enlace:

Clic para verificar mi cuenta

¡ Creciendo con Calidad!

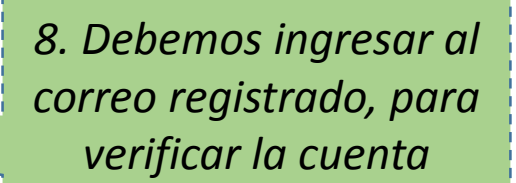

150 9001 : 2015

BUREAU VERITAS Certification

Corporación Universitaria Antonio José de Sucre

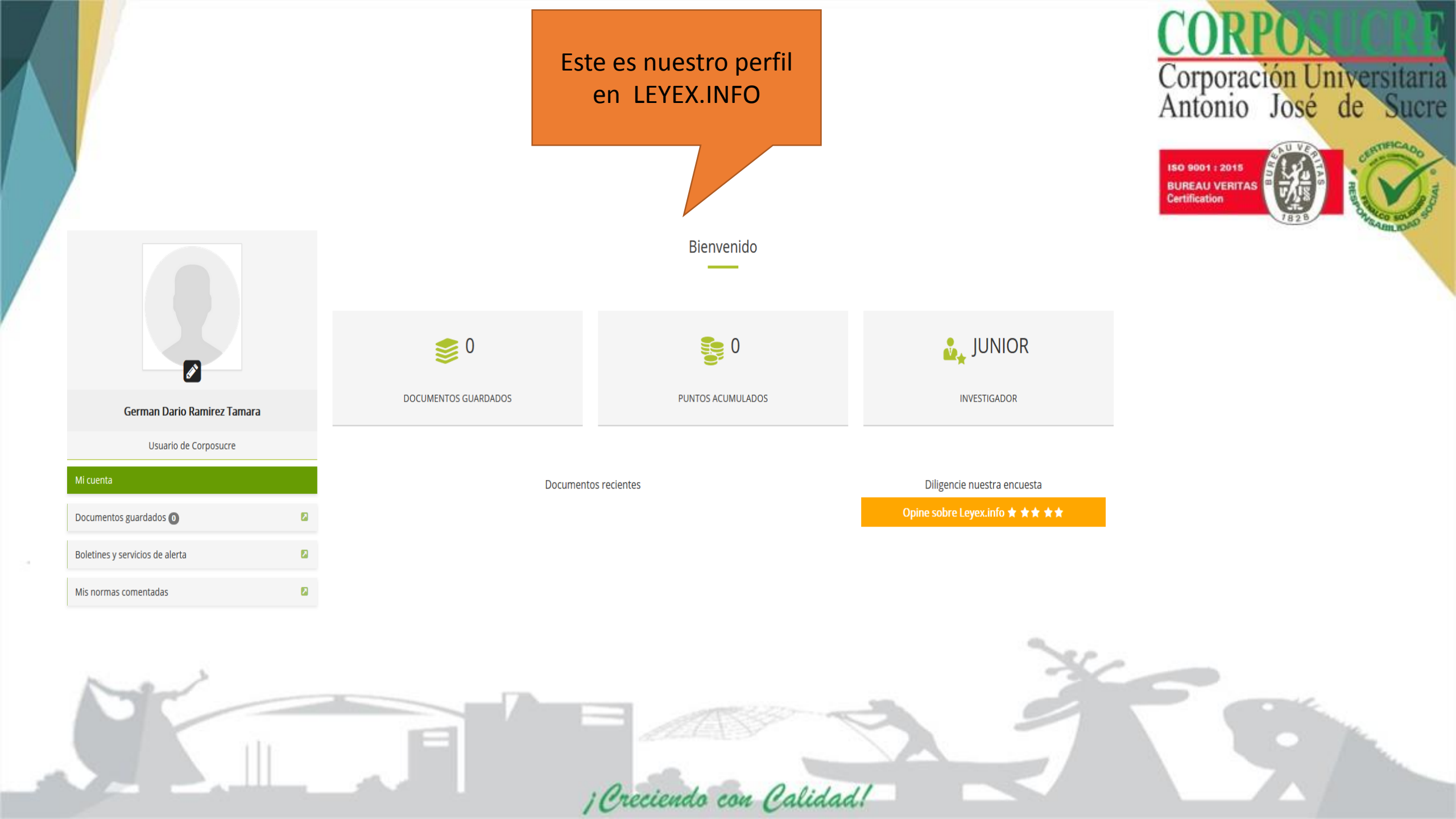

En este paso ya hemos creado nuestro perfil, en el cual nos permitirá buscar, guardar, escuchar, citar entre otras opciones

¡Creciendo con Calidad!

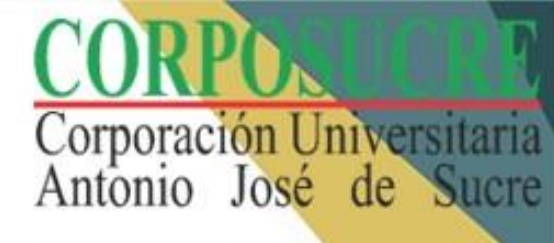

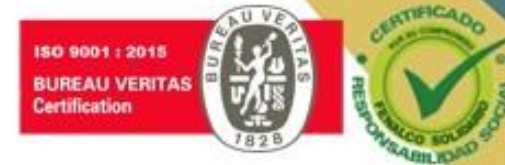

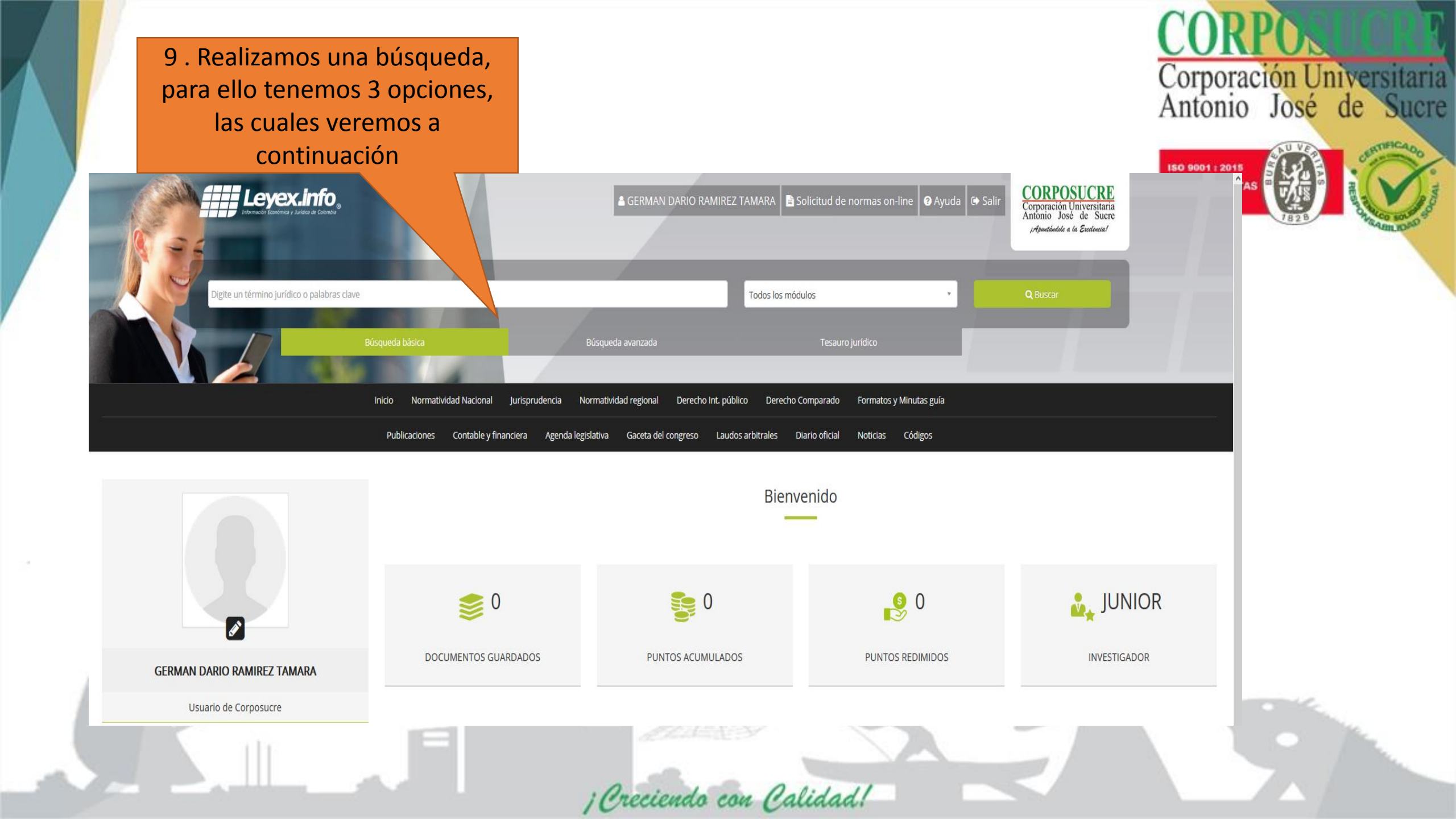

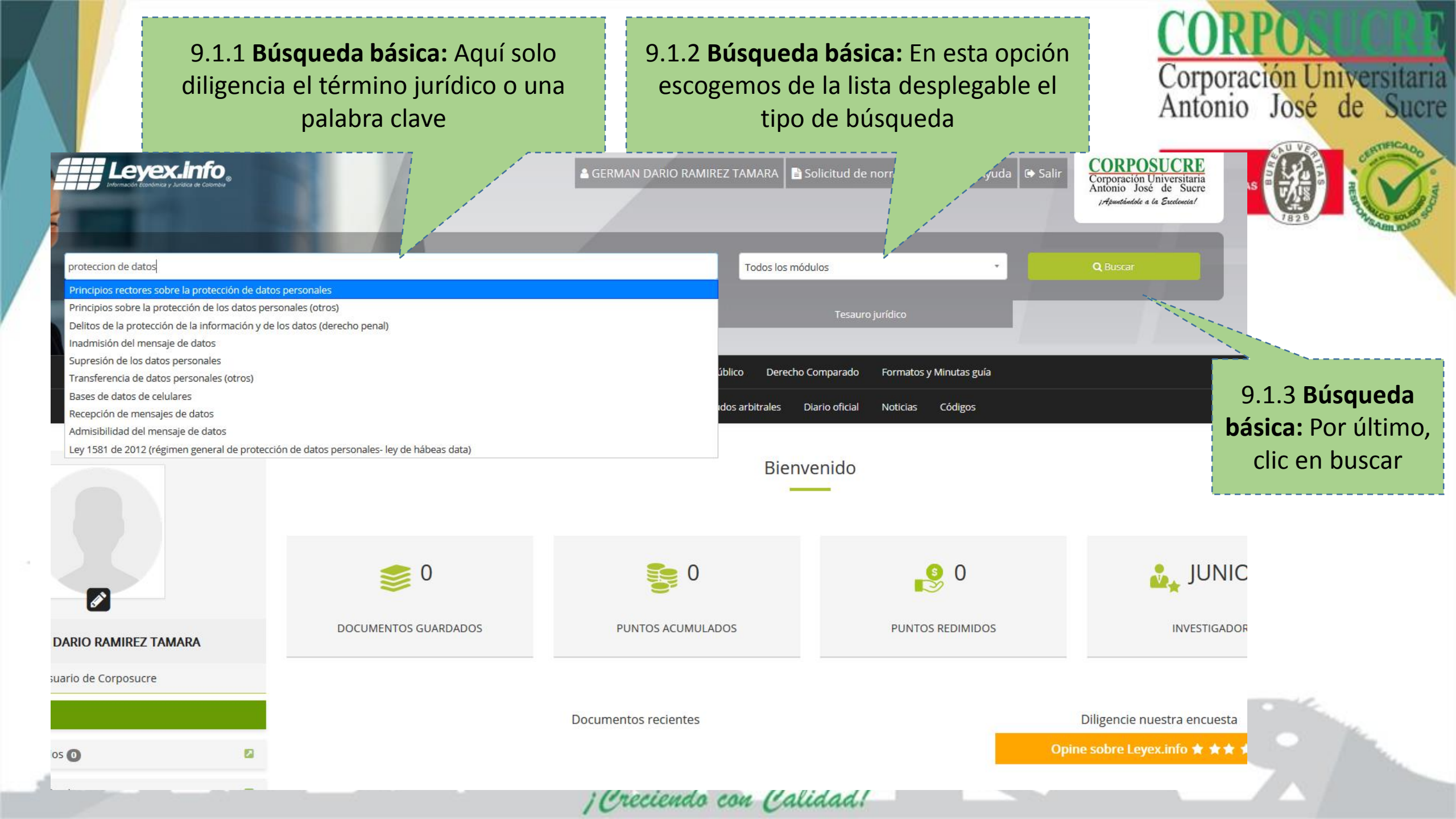

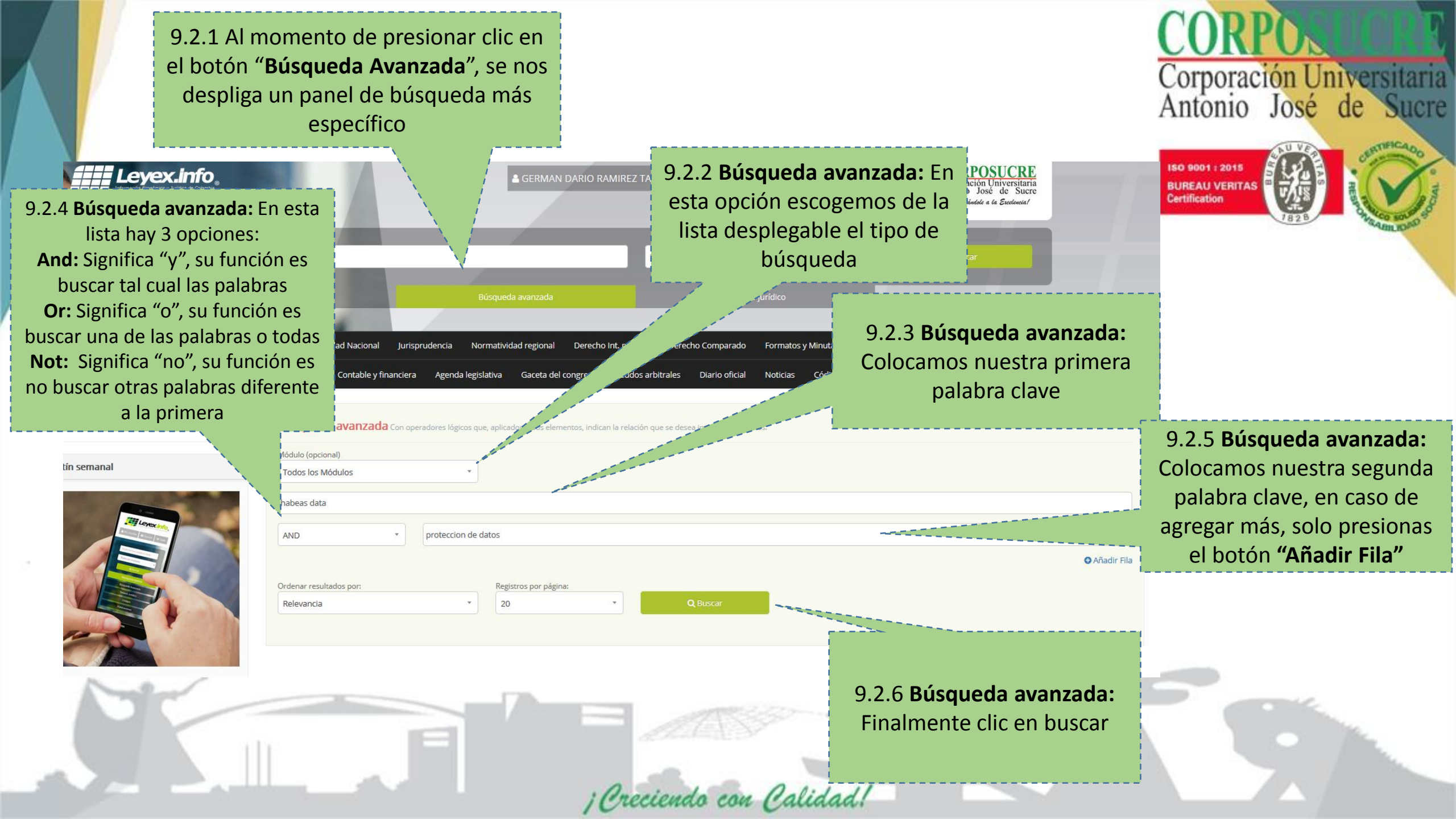

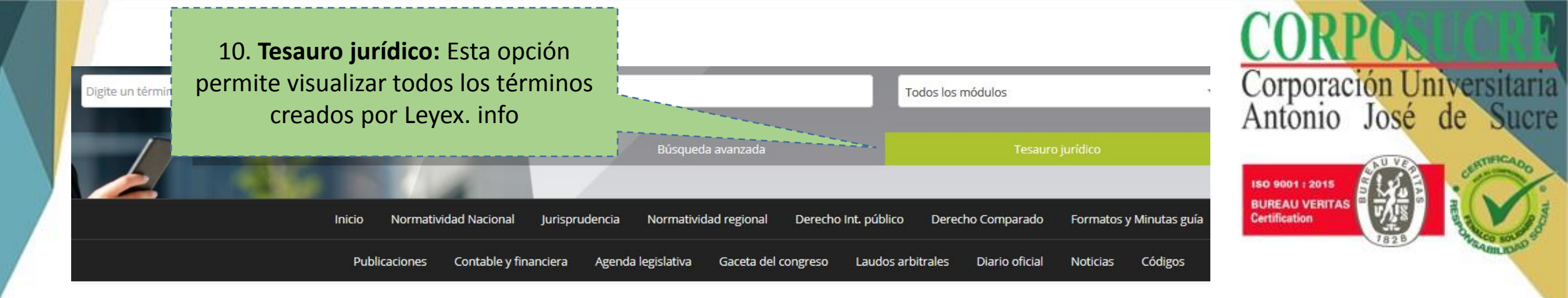

#### Tesauro jurídico y jurisprudencial

Consulte los términos jurídicos con descripción y relacionados con la normativa y jurisprudencia Colombiana

[Creciendo con Calidad!

# A B C D E F G H I J K L M N O P Q R S T U V W X Y Z

Buscar término

#### Listado de Terminos por A

Abandono (Derecho Civil)
Abandono (Derecho Constitucional)
Abandono (Derecho Penal)
Abandono colectivo de las armas (Derecho Constitucional)
Abandono de artefacto explosivo (Derecho Constitucional)
Abandono de artefacto explosivo (Derecho Internacional)
Abandono de artefacto explosivo (Derecho Penal)
Abandono de artefacto explosivo (Derecho Penal)
Abandono de la gestión encomendada (Derecho Disciplinario)
Abandono de la gestión encomendada (Derecho Procesal)
Abandono de la institución hospitalaria (Derecho Administrativo)
Abandono de la mercancía (Derecho Comercial)
Abandono de la mina (Derecho Ambiental)

10. **Tesauro jurídico:** Damos clic, al término, o se puede buscar por letra o en la casilla de "Buscar términos"

♦ Volver a la página de resultados.

Normativa

#### Decreto 1377 de 2013

Fecha de expedición: Jueves, 27 de Junio de 2013 Fuente: Ministerio de Comercio, Industria y Turismo Área: Derecho Comercial Pais: Colombia Publicación: Diario Oficial 48834 , Jueves, 27 de Junio de 2013, página 28

圭 Herramientas

🔁 Ver documento en PDF

🛓 Descargar PDF

퇫 Citar

Reproducir

11. En este espacio, aparece información relevante a la publicación del texto *¡Excelente!,* Ya sabemos como realizar cualquier tipo de búsqueda, ahora puedes aprovechas todas las opciones que ofrece Leyex.info y Corposucre

Ministerio de Comercio, Industria y Turismo , Decreto 🛌

07 Jul, 2018 @ Leyex.

Corporación Universitaria Antonio José de Sucre

ISO 9001 : 201

Ministerio de Comercio, Industria y Turismo Decreto 1377 de 2013 (Junio 27 de 2013)

Por el cual se reglamenta parcialmente la Ley 1581 de 2012.

El Presidente de la República de Colombia, en uso de sus atribuciones constitucionales, y en particular las previstas en el numeral 11 del artículo 189 de la <u>Constitución Política</u> y en la <u>Ley 1581 de 2012</u>, y

#### CONSIDERANDO:

Que mediante la Ley 1581 de 2012 se expidió el Régimen General de Protección de Datos Personales, el cual, de conformidad con su artículo 1º, tiona por objeto "( ) desarrollar el derecho constitucional que tionan todas las personas a consecor actualizar y rectificar las informaciones que

; Creciendo con Calidad!

11. En este espacio, aparece las herramientas para descargar, citar y reproducir el contenido. ¡Genial!, ¿cierto?

Sí necesitas ayuda o tienes preguntas sobre el contenido o herramientas de Leyex.info, puede comunicarte con ellos, en la opción de chat

~ .¬ >

Corporación Universitaria Antonio José de Sucre

ISO 9001 : 2011

BUREAU VERITA: Certification

Ministerio de Comercio, Industria y Turismo , Decreto 1377 de 2013

; Creciendo con Calidad.

07 Jul, 2018 © Leyex.info

Desconectado

\* Nombre

\* Mensaje

\* Correo electrónico

debidamente ejecutoriadas que no estén sometidas a reserva.

3. Datos sensibles: Se entiende por datos sensibles aquellos que afectan la intimidad del Titular o cuyo uso indebido puede ge discriminación, tales como aquellos que revelen el origen racial o étnico, la orientación política, las convicciones religiosas o filosó pertenencia a sindicatos, organizaciones sociales, de derechos humanos o que promueva intereses de cualquier partido político que ga los derechos y garantías de partidos políticos de oposición, así como los datos relativos a la salud, a la vida sexual, y los mátricos de terchos humanos de cualquier partido políticos de oposición, así como los datos relativos a la salud, a la vida sexual, y los mátricos de cualquier partido políticos de cualquier partido políticos de cualquier de cualquier partidos de cualquier partidos de cualquier de cualquier de cualqu

4. Transferencia: La transferencia de datos tiene lugar cuando el Responsable y/o Encargado del Tratamiento de datos perso ales, ubi Colombia, envía la información o los datos personales a un receptor, que a su vez es Responsable del Tratamiento y se encuentra dentro del país.

5. Transmisión: Tratamiento de datos personales que implica la comunicación de los mismos dentro o fuera del territorio de la Repú Colombia cuando tenga por objeto la realización de un Tratamiento por el Encargado por cuenta del Responsable.

Enviar

Powered by tawk.to

Diligencie el formulario a

continuación y contestaremos lo antes posible. Gracias.

CAPÍTULO II

|     | <br>CAPITULO II |  |
|-----|-----------------|--|
| 5-1 |                 |  |
|     |                 |  |
|     |                 |  |
|     |                 |  |

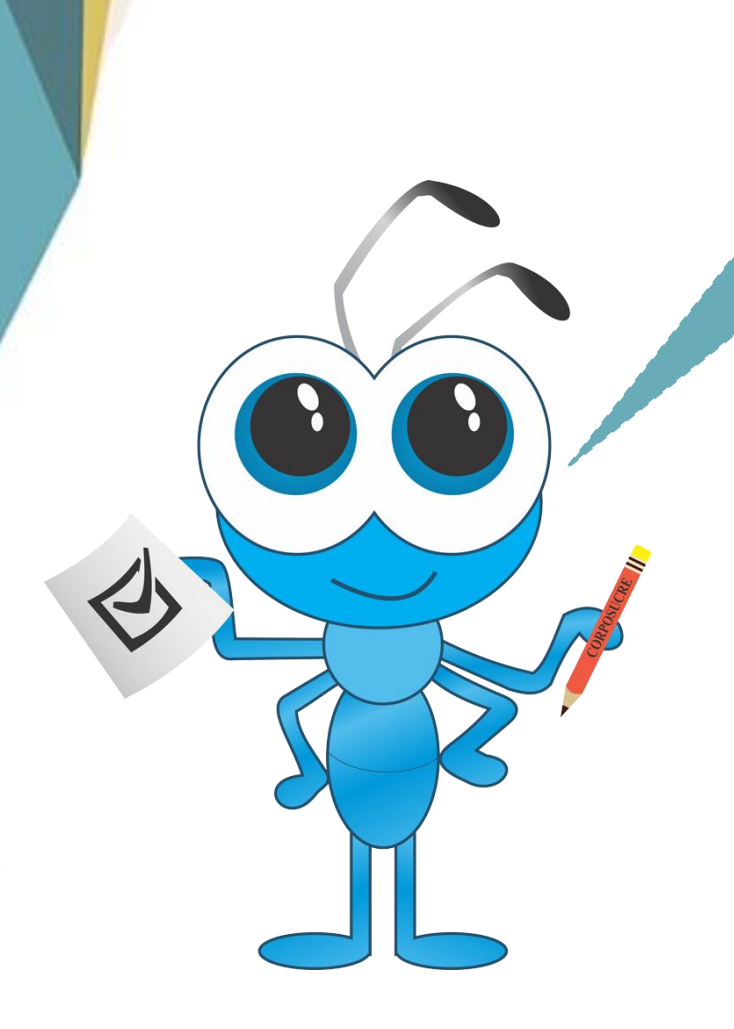

Si tienes problemas para acceder o problemas técnicos puedes comunicarte por los siguientes medios

Lugar físico: Biblioteca: Sede A Vía Correo:

irma\_ochoa@corposucre.edu.co sistemas@corposucre.edu.co

¡Creciendo con Calidad!

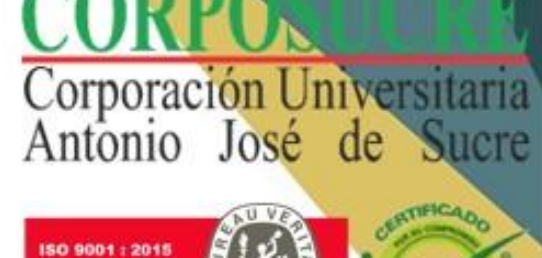

BUREAU VERITAS Certification

Eso es todo, y siempre recuerda respetar los derechos de autor. ¡Hasta Pronto!

¡Creciendo con Calidad!

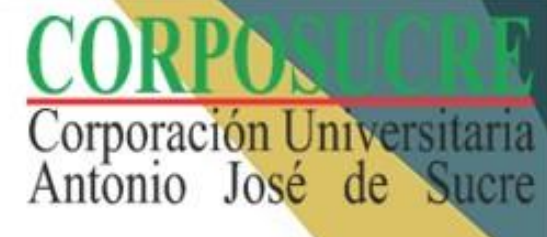

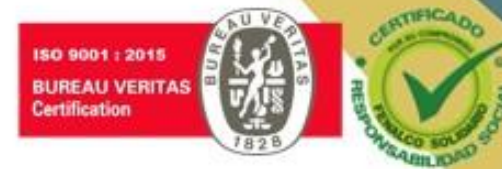